# **SPATIAL & DEXTERITY TESTING INSTRUCTIONS:**

## THIS TEST MUST BE COMPLETE PRIOR TO THE FEBRARY 1<sup>ST</sup> APPLICATION DEADLINE- NO EXCEPTIONS

## Step 1: PAY FOR A TEST

- 1. Pay through MyCSN. \$25.00 (One time only fee, \$5.00 to retake or reschedule)
  - a. Go to MyCSN
  - b. Click "Enter MyCSN Student Center"
  - c. Under "Finances"
    - 1. Use the drop-down menu to select "Purchase Items"
    - 2. Click the ">>"
    - 3. Fill out the form for your test

## Step 2: SCHEDULE TEST

- 1. To schedule your test:
  - a. Visit <u>https://www.csn.edu/dental-hygiene-as-bs</u> and go "Register Now" button
  - b. This brings you to the exam registration; select one of the open dates and fill out as prompted.
- 2. **Note**: There are limited spots available for each testing date. Once a session is full, it will no longer be displayed.
- 3. **CAREFULLY** read the "Exam Guidelines Acknowledgments" and additional information in the confirmation email you will receive.

## Step 3: ON TEST DAY

- 1. Report to the location specified at registration 15-30 minutes PRIOR to the scheduled time with a government issued photo ID. Testing will begin promptly at the scheduled time.
- 2. Bring your PRINTED MyCSN receipt to the test.
  - If you do not present a **printed** receipt on the exam day, you will have to reschedule your exam for a different session.
- Expect testing to take about 2-3 hours (Re-testing will be permitted once for a fee of \$5.00. If you fail to appear for your scheduled test, you may reschedule for a fee of \$5.00. Should you have any further questions about the program, procedures, or retesting, please contact the Dental Hygiene program at: 702.651.5577)

## Step 4: RESULTS

- 1. Go to MyCSN and click "Enter MyCSN Student Center"
- 2. Under "Academics"
  - a. Click "My Academics"
  - b. Click "view my test scores"

## *Please Note: You will <u>not</u> be able to receive your results from the department.*